## Udhëzues mbi përdorimin e nënshkrimit elektronik gjate depozitimit dhe regjistrimit te DAV

Pasi logohemi në sistemin Asycuda vendosim USB Token në kompjuterin që po punojmë.

Hapat që duhet të ndjekim për nënshkrimin elektronik gjate depozitimit dhe regjistrimit te DAV:

- 1. Krijojmë një deklaratë të re dhe plotësojmë të dhënat në të
- 2. Klikojmë ikonën STORE SIGNED për depozitimin e DAV të çertifikuar
- 3. Klikojmë butonin Import a certificate from a SmartCard.
- Tek fusha bosh që shfaqet kopjoni këtë path : C:\Windows\System32\eToken.dll dhe klikojmë shigjetën jeshile për të vazhduar.
- 5. Klikojmë shigjetën jeshile djathtas për të vazhduar
- 6. Vendosni password-in e USB TOKEN
- Klikojmë butonin e konfirmimit për të dy hapat në vijim për të përfunduar proçedurën e nënshkrimit elektronik.
- 8. Te njëjtën procedure ndjekim dhe për regjistrimin e DAV, por duke klikuar ne ikonën VALIDATE AND ASSESS SIGN për regjistrimin e çertifikuar te DAV te depozituar